## Adding Bluetooth devices

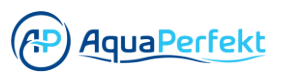

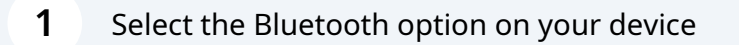

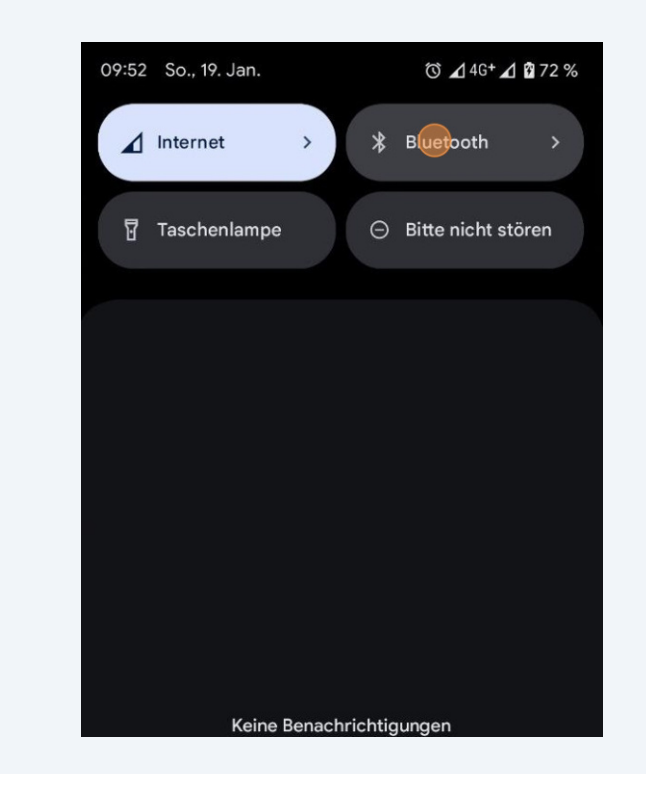

## 2 Switch Bluetooth on your device on

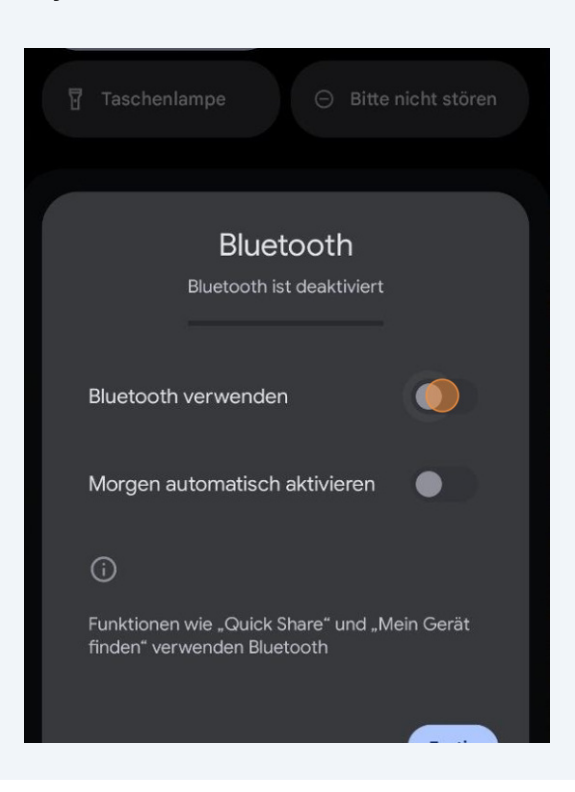

## 3 Click "Modules"

| 09:52          |                                                        | ⊿ 46+ ⊿ ů<br>Ců                |
|----------------|--------------------------------------------------------|--------------------------------|
|                | • •                                                    |                                |
| Lorem ipsum do | list is Empty<br>lor sit amet, conse<br>sed diam nonum | /<br>etetur ipscing elitr<br>/ |
| Cre            | ate a Smart So                                         | cene                           |
|                |                                                        |                                |
|                |                                                        |                                |
|                |                                                        |                                |
| Â              |                                                        |                                |
| Scene          | Home                                                   | Modules                        |
| •              | ٠                                                      |                                |

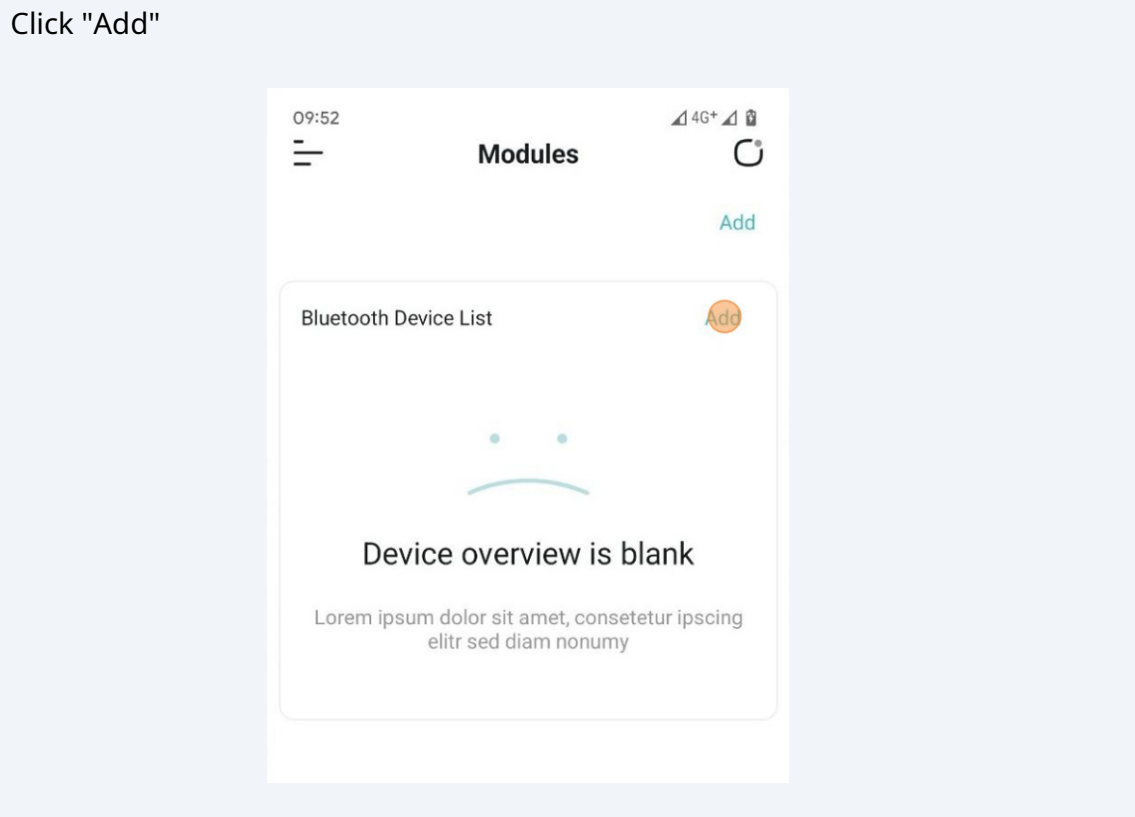

Allow the location access for the b.CON app

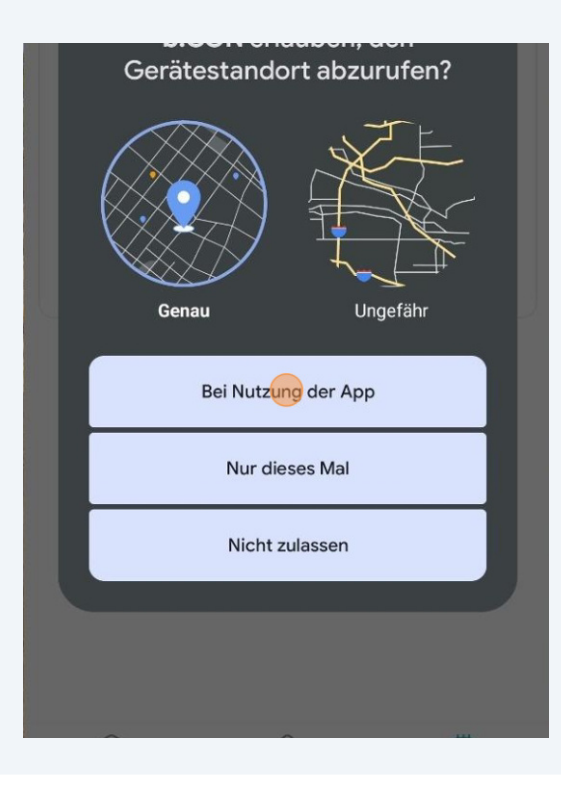

**6** Allow the b.CON app to scan for devices in the surrounding area

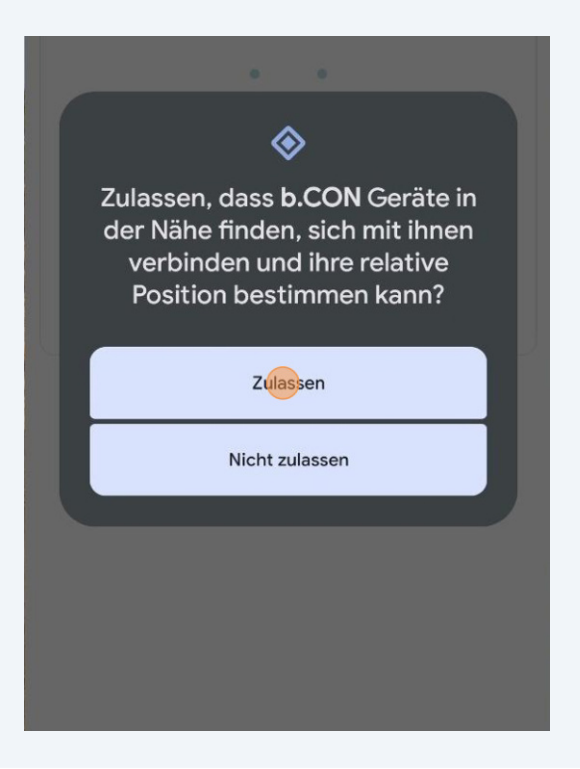

7

Click "Add" again

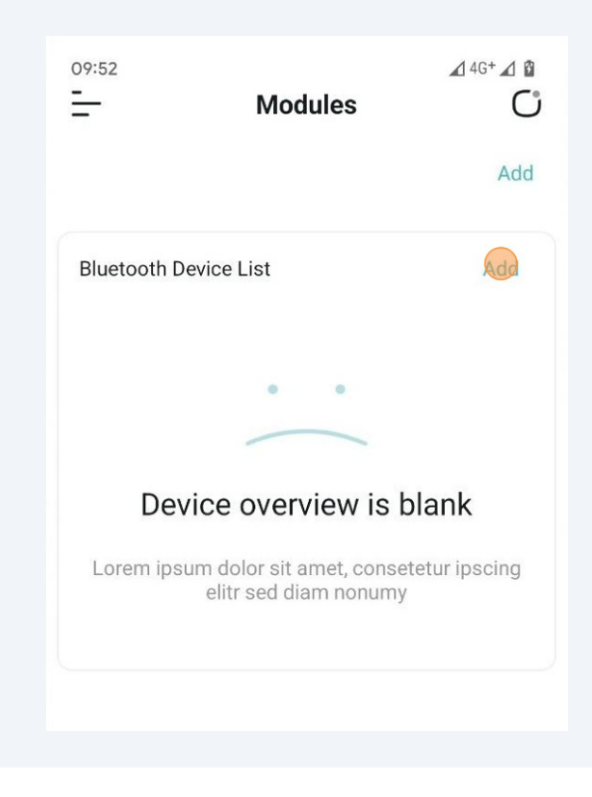

- 8 Be sure that the device you want to connect is powered on
- **9** After the scan is completed, select the device you want to add.

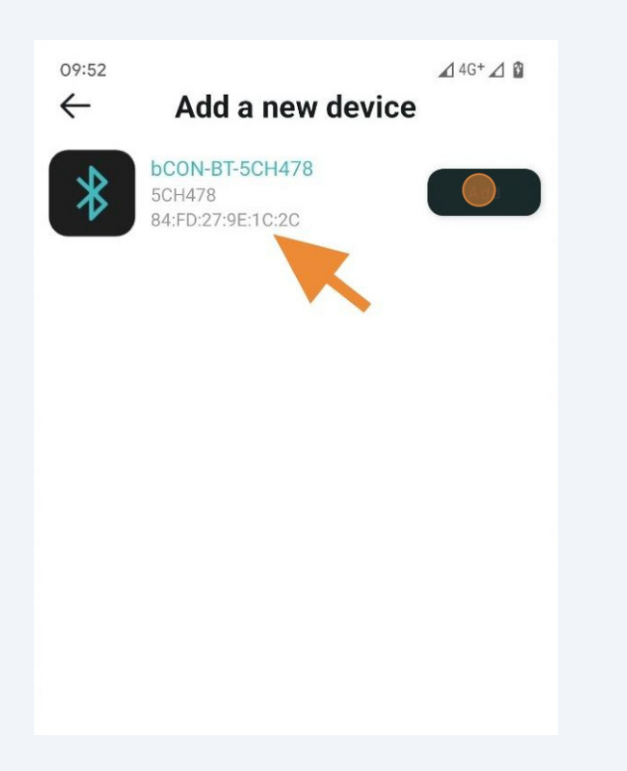

Type in your preferred name for the device

| RAPH ZZ MP U. ZL            |   |  |   |  |
|-----------------------------|---|--|---|--|
| Add a device                |   |  | I |  |
| Add a BlueTooth device      |   |  | l |  |
| Enter a name for the device |   |  | l |  |
| bCON-BT-5CH478              |   |  | l |  |
| Choose the channel number   |   |  | I |  |
| 5                           | * |  | I |  |

**11** Select the channel numbers of the device you want to connect

| CON-BT-5CH478           |   |
|-------------------------|---|
|                         |   |
|                         |   |
| bose the channel number |   |
| 5                       | • |
| oose a color            |   |
| Please select           | • |
|                         |   |

To connect the AquaPerfekt ReefLight select "4"

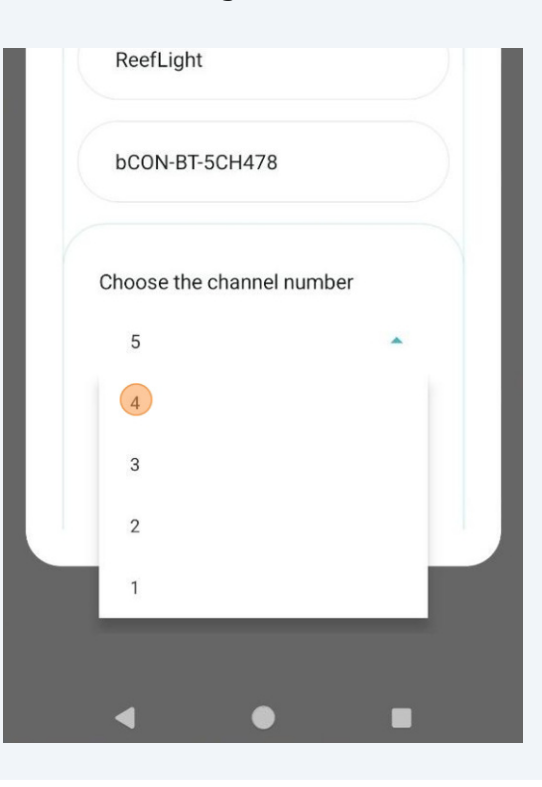

Select the color set for the device

| noose the channel number |   |
|--------------------------|---|
| 4                        | • |
| noose a color            |   |
| Please select            | - |
|                          |   |

**14** To connect the AquaPerfekt ReefLight select "AP Reef Light"

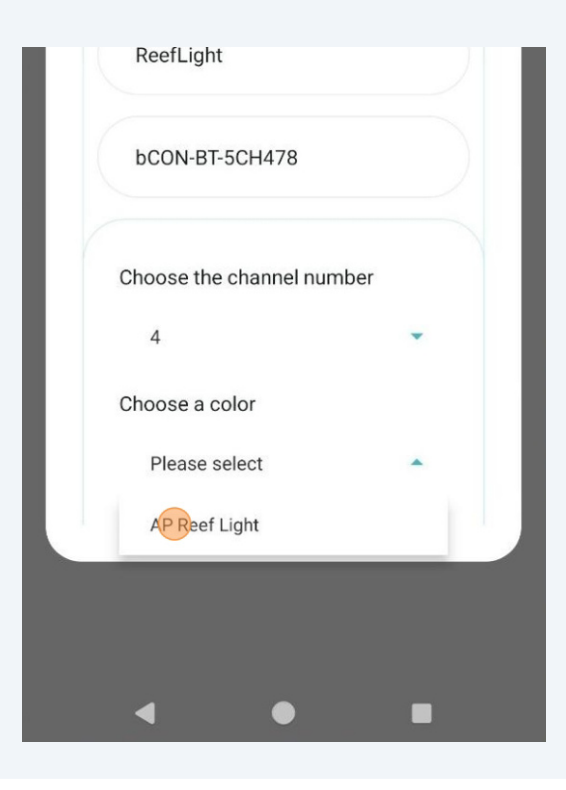

15 Click "Confirm"

| 4              |        | •       |
|----------------|--------|---------|
| Choose a color |        |         |
| AP Reef Ligh   | t      |         |
|                | LE     | D Model |
| Q              | onfirm |         |
|                |        |         |
| •              | •      |         |